Studio Casartelli

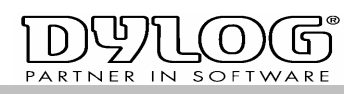

## www.casartelli.it

## SETUP DI CSRUN

CsRun può essere installato su computer con sistema operativo Win98se, NT 4.0, Win2000Pro, XpPro e Vista. Occorre procurarsi un file di Setup completo, scaricabile da <u>www.casartelli.it/csrun</u> e l'ultimo aggiornamento di CsRun.exe che vi verrà consegnato da StudioCasartelli in base alla procedura richiesta. Per alcune applicazioni sarà inoltre necessario installare alcuni font e/o specifiche periferiche hardware.

CsRun può essere installato sia localmente nella cartella Programma che in una cartella condivisa in rete. Il file di inizializzazione (CsRun.ini) verrà creato nella stessa cartella da cui viene lanciato CsRun.exe. Pertanto se fosse necessario specificare differenti stringhe di connessione o altri parametri in modo individuale per ogni stazione di lavoro, sarà obbligatorio effettuare il lancio di CsRun.exe da una cartella individuale.

Decomprimete la cartella SetupCsRun ed eseguite "Setup".

Installate l'ultima versione aggiornata di CsRun.exe semplicemente copiandola nella cartella in cui avete installato CsRun. Fate un collegamento di CsRun.exe (ad esempio sul desktop, oppure create una voce nei menu di OpenManager).

Indicate il parametro che vi è stato indicato per la procedura che si intende utilizzare.

Ad esempio se il parametro fosse /RubricaTel occorre indicare:

| Proprietà - Colle                  | gamento a CsRUN.exe                                   | ? 🔀   |
|------------------------------------|-------------------------------------------------------|-------|
| Generale Colle                     | gamento Compatibilità                                 |       |
| <b>X</b> a                         | ollegamento a CsRUN.exe                               |       |
| Tipo:                              | Application                                           |       |
| Percorso:                          | CsRun                                                 |       |
| De <u>s</u> tinazione:             | C:\Programmi\CsRun\CsRUN.exe /RubricaT                | el    |
| <u>D</u> a:                        | C:\Programmi\CsRun                                    |       |
| <u>T</u> asti di scelta<br>rapida: | Nessuno                                               |       |
| <u>E</u> segui:                    | Finestra normale                                      | ~     |
| Commento:                          |                                                       |       |
| Tro <u>v</u> a desti               | nazione ) ( <u>C</u> ambia icona ) Avan <u>z</u> ate. |       |
|                                    | OK Annulla App                                        | olica |

Eseguendo CsRun senza indicare parametri oppure indicando un parametro errato verrà aperta la finestra di configurazione.

Studio Casartelli di Stefano Casartelli IVA 02081620136 AIA 78191 CCIAA 239995 Via Enrico Fermi 87/B 22030 Orsenigo CO Tel 031 / 619515 Fax 031 / 619565

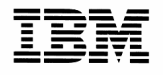

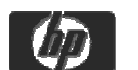

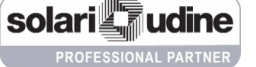

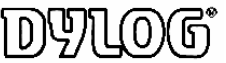

Microsoft<sup>\*</sup>

Studio Casartelli

## www.casartelli.it

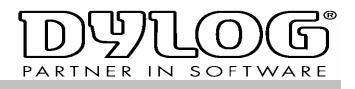

| Autocomposizione dei parametri di Cskun                                                                                                    |
|----------------------------------------------------------------------------------------------------|
| Autocomposizione dei parametri di CsRun                                                                                                    |
| CsRun permette di eseguire procedure integrate con<br>la base dati dei programmi della linea DyOpenG.                                                 |
| Questa autocomposizione vi consentirà di configurare<br>rapidamente i parametri necessari al funzionamento<br>della procedura che vorrete utilizzare. |
| necessariamente la connessione al database, ma si<br>consiglia di indicare tutti i dati a vostra diposizione.                                         |
|                                                                                                    |
| Auuuna < Tunistro Avauti > Fius                                                                                                    |

Eseguendo CsRun per la prima volta, quindi con il file CsRun.ini vuoto o mancante, verrà aperta la finestra di configurazione e la procedura guidata per l'autocomposizione dei parametri di CsRun (Wizard)

Premendo "Annulla" si può abbandonare la procedura guidata e passare alla finestra standard di configurazione.

Premendo "Avanti" si inizia la configurazione guidata.

| Autocomposizione dei p | arametri di CsRun    |                        | × |
|------------------------|----------------------|------------------------|---|
| Versi                  | one Programma        | Utilizzato             |   |
| Quale prodotto         | utilizzate:          |                        |   |
| OpenManager            | C OpenFashion        | O OpenTruck            |   |
| C Make                 | C EasyBusiness       | C Altri                |   |
| Indicate quale t       | ipo di base dati col | legare:                |   |
| Microsoft MSD          | E / SQL              | JET-MDB                |   |
|                        |                      |                        |   |
|                        |                      |                        | - |
| Annulla                | < Indietro           | <b>ranti &gt;</b> Eine |   |

Viene chiesto di selezionare il prodotto utilizzato. Per default viene suggerito "OpenManager"

Indicare il tipo di base dati utilizzata. La maggior parte delle procedure di CsRun richiedono SQL, indicando MDB viene suggerito di migrare a SQL.

Per default viene suggerito "SQL". Premere "Avanti" per continuare.

| Autocomposizione dei parametri di CsRun                                                                      | 6                                                 |
|----------------------------------------------------------------------------------------------------|---------------------------------------------------|
| Selezione base dati MS                                                                                       | DE/SQL                                            |
| Nome del server su cui è installato N                                                                        | MSDE / SQL                                        |
| nx9420                                                                                                    | MSDE installato su questa<br>macchina (localhost) |
| Nome della base dati                                                                                         |                                                   |
| Nome Utente Password                                                                                         |                                                   |
| Provider=MSDASQL; DRIVER=SQL Server; UID=sa;<br>PWD=; DATABASE=sc_openg; SERVER=nx9420;<br>NETWORK=DBMSSOCN; | Verifica<br>Connessione                           |
|                                                                                                    |                                                   |
| Annulla <u>Annulla</u>                                                                                       | nti > Eine                                        |

Selezionando una base dati MSDE/SQL vengono richiesti i parametri:

Nome del server su cui è installata il database (localhost se è in locale) Nome della base dati e nome utente/password.

E' possibile verificare la connessione. L'esito sarà positivo se viene trovato un database utilizzato per un prodotto della linea DyOpenG. E' comunque possibile proseguire anche se la connessione fallisse.

Premendo "Avanti" viene verificata la connessione e si passa oltre.

Studio Casartelli di Stefano Casartelli IVA 02081620136 AIA 78191 CCIAA 239995 Via Enrico Fermi 87/B 22030 Orsenigo CO Tel 031 / 619515 Fax 031 / 619565

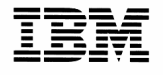

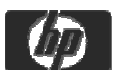

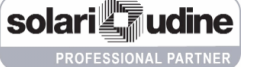

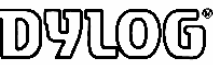

Microsoft<sup>\*</sup>

Studio Casartelli

## www.casartelli.it

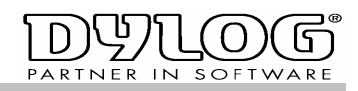

| S Autocomposizione dei parametri di CsRun                                                                                                    |
|----------------------------------------------------------------------------------------------------|
| Parametri Azienda                                                                                                    |
| Indicare manualmente i dati relativi alla ditta da gestire,<br>oppure selezionare la ditta nella tabella sottostante.                        |
| Ditta N.     Tipo PDC     Partita IVA Ditta     Mastro Cli       1     01     02081620136     Image: Cli Cli Cli Cli Cli Cli Cli Cli Cli Cli |
| Entita     RaqSocCognome     PartitaTVA     AnnoCorrente     TipoPDC       1     STUDIO CASARTELLI DI 02081620136     2008     01            |
|                                                                                                    |
|                                                                                                    |
| Annulla < Indietro Avanti > Fine                                                                                                    |

Vengono chiesti i parametri della ditta da gestire.

E' possibile indicarli manualmente, oppure cliccando due volte sulla sottostate tabella che riporta tutte le ditte configurate sulla base dati. (Il Mastro clienti è richiesto solo per particolari procedure)

Se è presente una sola ditta viene automaticamente riportata.

Premendo "Avanti" si ultima la procedura di autocomposizione.

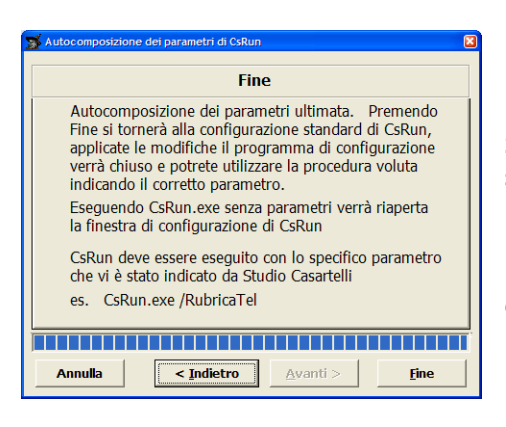

La procedura di autocomposizione è ultimata.

Si ricorda che l'esecuzione di CsRun dovrà avvenire indicando lo specifico parametro relativo alla procedura che si vuole utilizzare.

Premendo "Fine" si chiude l'autocomposizione e si passa alla finestra di configurazione standard.

| Parametri di Accesso                                                                                                    | Parametri Operativi                                                                                                    | ľ Τι                                     | ibelle Personalizzate             |
|----------------------------------------------------------------------------------------------------|----------------------------------------------------------------------------------------------------|------------------------------------------|-----------------------------------|
| Ditta N. Tipo PDC MDB SQL Nome Base                                                                                     | Dati Nome Programma Cartella Dati<br>ng DyOpenG C:\vbprg                                                                                                    | Nome Utente<br>g\CsRUN Stefa             | no Terminale n.                   |
| tringa di connessione al database                                                                                       |                                                                                                    |                                          |                                   |
| rovider=MSDASQL; DRIVER=SQL Server; UID=s                                                                               | a; PWD=; DATABASE=sc_openg; SERVE                                                                                                    | R=nx9420; NETWORK=DBMSSI                 | DCN;                              |
|                                                                                                    |                                                                                                    |                                          |                                   |
| tringa di connessione al database (esempio)                                                                             |                                                                                                    |                                          |                                   |
|                                                                                                    |                                                                                                    |                                          |                                   |
| rovider= Microsoft.Jet.ULEDB.4.0;Data Source=L                                                                          | :\Programmi\DyOpenG\Demo.mdb                                                                                                    |                                          |                                   |
| rovider=Microsoft.Jet.ULEDB.4.0;Data Source=L<br>rovider=MSDASQL; DRIVER=SQL Server;UID=s                               | :\Programmi\DyOpenG\Demo.mdb<br>a;P'wD=;DATABASE=MioDatabase;SERVE                                                                                                    | R=MioServer;NETWORK=DBM                  | SOCN;                             |
| rrovider= Microsoft.Jet.ULEDB.4.U;Data Source=L<br>?rovider=MSDASQL; DRIVER=SQL Server;UID=s                            | :\Programmi\DyOpenG\Demo.mdb<br>a;PWD=;DATABASE=MioDatabase;SERVE                                                                                                    | R=MioServer;NETWORK=DBM                  | SSOCN;                            |
| rovider=Microsoft.Jet.ULEDB.4.U;Uata Source=L<br>rrovider=MSDASQL; DRIVER=SQL Server;UID=s                              | :\Programm\Dy0penG\Demo.mdb<br>a;P\vD=;DATABASE=MioDatabase;SERVE                                                                                                    | R=MioServer,NETWORK=DBM                  | SSOCN;                            |
| fovider= Microsoft.Jet.ULEUB.4.UJJ.ata Source=L<br>Provider=MSDASQL; DRIVER=SQL Server;UID=s-                           | :\Programm\DyOpenG\Demo.mdb<br>a;PWD=;DATABASE=MioDatabase;SERVE                                                                                                    | R=MioServer;NETWORK=DBM                  | 350CN;                            |
| Tovider=Microsoft.det.ULE.UB.4.UU.Ba.3ouce=L<br>Tovider=MSDASQL;DRIVER=SQL.Server;UID=+<br>CsRUN Versione aggiornata al | (ProgrammDyDperGVDemo.mdb<br>a;PWD=DATABASE-MioDatabase;SERVE                                                                                                    | R=MioServer,NETWORK=DBM<br>Annulla OK, # | SSOCN;<br>pplica le impostazioni  |
| Tovider=Microsoft.det.ULEUB.4UU.ba.souceeL<br>Tovider=MSDASQL; DRIVER=SQL Server;UID=s<br>CSRUN Versione aggiornata al  | WhogrammOp0perGVemo.mdb spwD=DATABASE=Mix0Database.SERVE synwD=DATABASE=Mix0Database.SERVE synwD=DATABASE synwD=DATABASE | R=MioServer/NETWORK=DBM:                 | ISOCN;<br>Ipplica le impostazioni |

La finestra della Configurazione di CsRun si aprirà già completata dei valori necessari. Premere "OK, Applica le impostazioni" per salvare e chiudere la procedura.

Riavviare CsRun che a questo punto potrà avviare correttamente la procedura desiderata.

Studio Casartelli di Stefano Casartelli IVA 02081620136 AIA 78191 CCIAA 239995 Via Enrico Fermi 87/B 22030 Orsenigo CO Tel 031 / 619515 Fax 031 / 619565

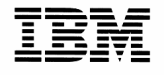

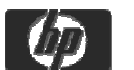

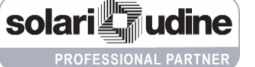

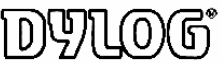

Microsoft<sup>\*</sup>